To apply for the ULM Practitioner Teacher Preparation Program (PTPP) academic program, you must have a ULM Admissions Account. From this account, you can apply to ULM program, check your application status, or review a list of required admission documents

If you do not already have a ULM Admissions Account, creating one takes just a few minutes. The information required includes providing your name and contact info, prior college(s) attended, and which Post-Baccalaureate program you want (Elementary or Secondary Education). You will also need to provide your Social Security Number, a valid email address, and create a password. There is a \$20 application fee payable by credit/debit card prior to submission to ULM.

Before you create your ULM Admissions Account or apply to the PTPP programs, be aware of the following:

- a. The PTPP/ Post-Baccalaureate program is considered an *undergraduate* program.
- b. While PTPP classes may be taken online, it is considered an on-campus program.
- c. Make sure to select the <u>On-Campus Undergraduate application</u>, as the PTPP programs are not available on other ULM applications.

CREATE YOUR ADMISSIONS ACCOUNT OR LOGIN TO YOUR ACCOUNT

1. To create your account, visit <u>ulm.edu/apply</u>, scroll down the page, and dick the Apply

- Select either the Post-Baccalaureate Certificate: Elementary Education or Post-Baccalaureate Certificate: Secondary Education as your Academic Program
- Select Collegiate or Dual Enrollment Program
  option
- •

- **Campus Location**
- Select an Entry Term
- Select the option that best describes you as an undergraduate student: Transfer; Readmit; Transfer Readmit. DO NOT SELECT FIRST-TIME FRESHMAN, VISITING, OR SNAP.

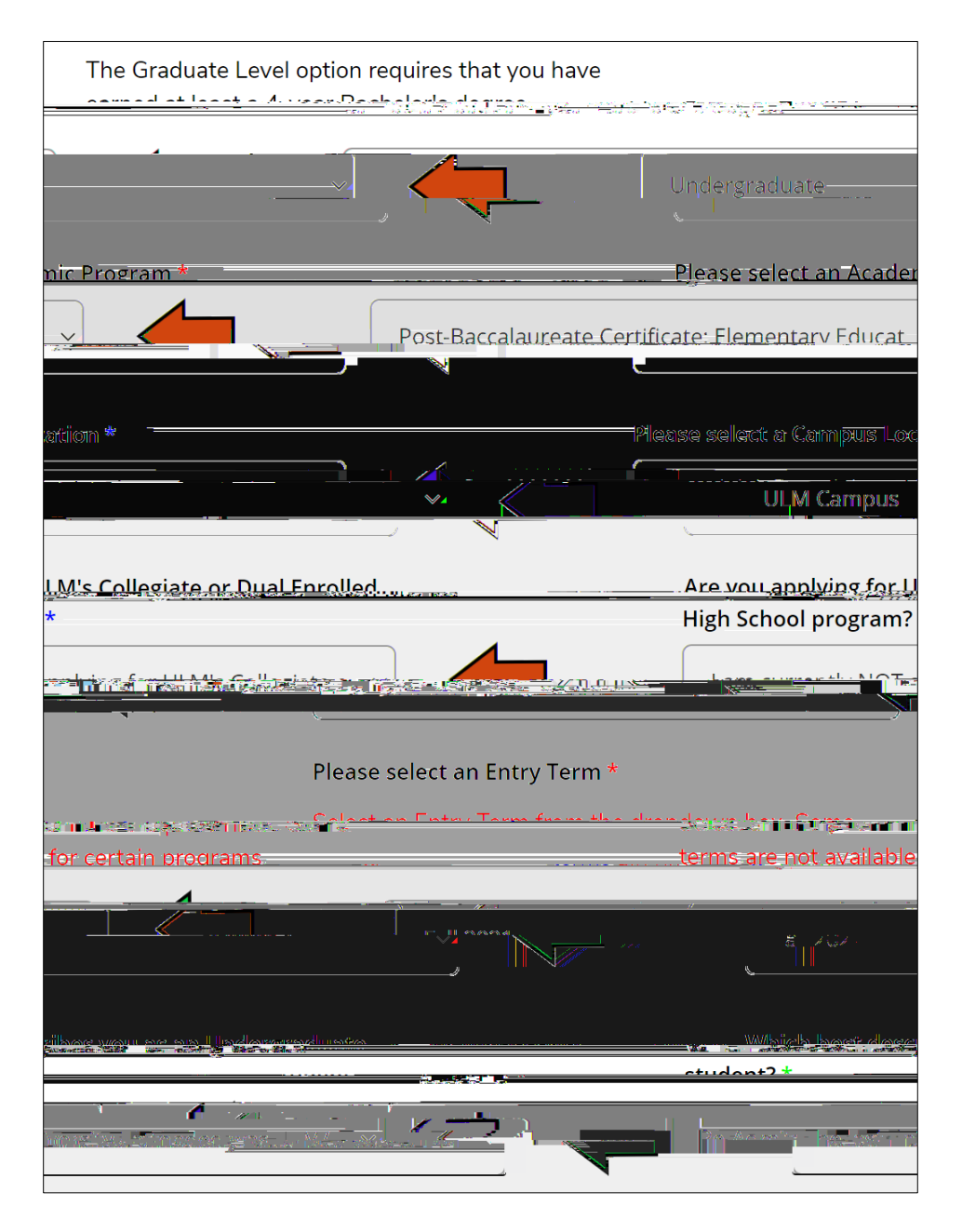

4.

allows you to manage all aspects of your ULM admissions process. You can apply for admission, update an unsubmitted application or profile, or change your account password.

5. If you already have a ULM Admissions Account, visit <u>ulm.edu/apply</u>, scroll down the page, and click the .

## SELECT THE ULM ON-CAMPUS UNDERGRADUATE APPLICATION

1. Select your application. Once you have created your ULM Admissions Account or have logged into y Now! page.

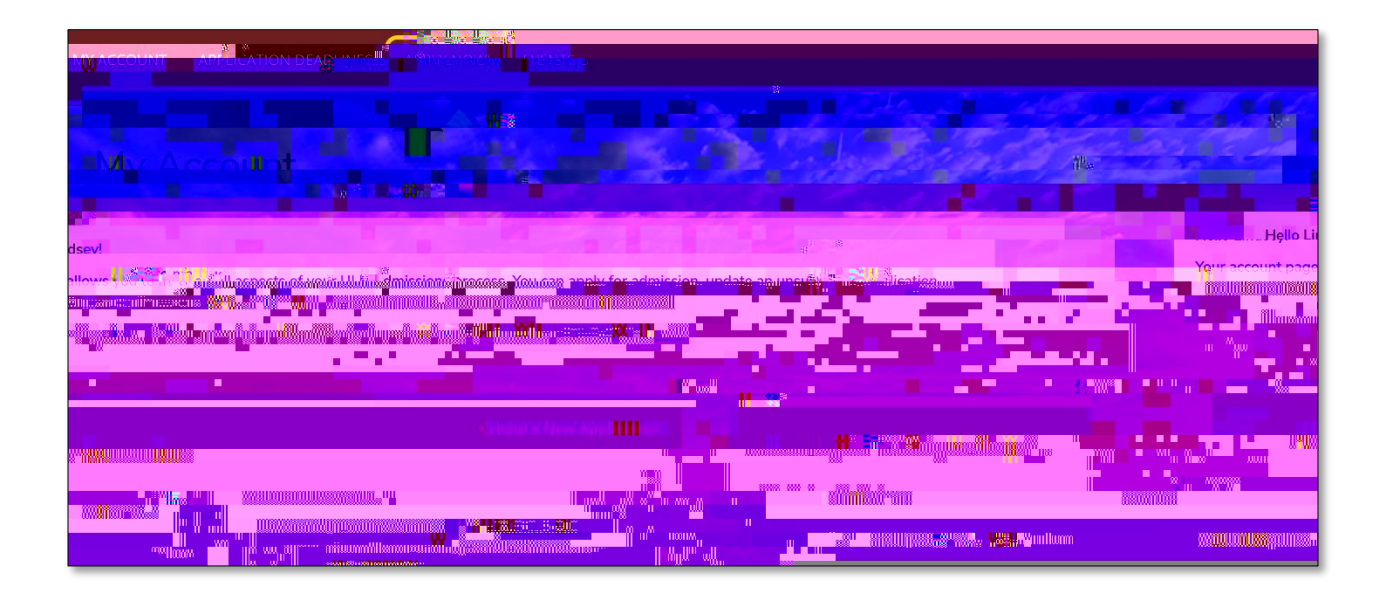

2. On the next screen, select the Undergraduate On-Campus Application. The application should0 g0 4.017 Tmp6g99reW\*W\*t2

8. Submit your application. V your full You have the option to preview and print the application prior to submission 0 612 792 reW\*nBT/F1 12 Tfoggp@ah36214 9. Review the Payment Summary screen and dick the

button.

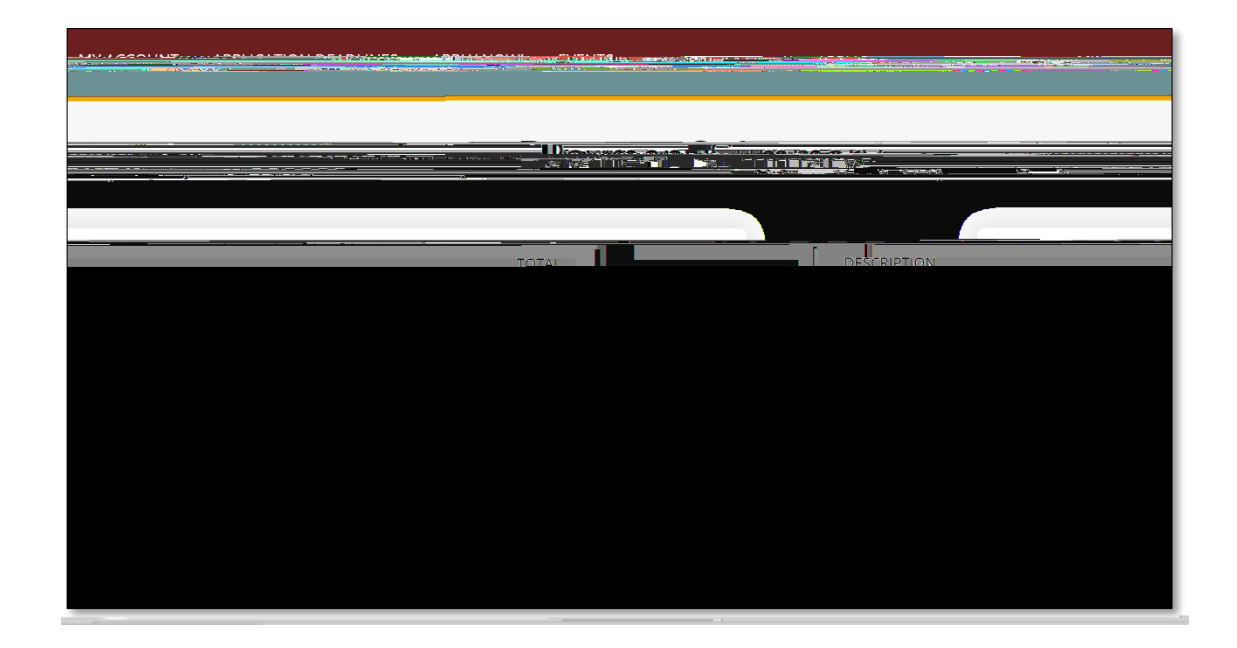

10. Pay the application fee. ULM accepts VISA, MasterCard, Discover and American Express.

NOTE:

**screen.** Make sure the information on this screen matches the information related to the cardholder, otherwise the transaction may fail.

|   | or rep 1 |  |  |
|---|----------|--|--|
|   |          |  |  |
|   |          |  |  |
|   |          |  |  |
| - |          |  |  |
|   |          |  |  |
|   |          |  |  |
|   |          |  |  |
|   |          |  |  |

Once you have successfully paid your application fee, you will receive an email acknowledgment from ULM on your successful application submission to ULM! Be sure to set your email Spam Filter to allow emails from @ulm.edu!

11. Have a Promo Code? If you received a Promo Code from ULM, enter the case-sensitive Promo Code in the Promo Code box on the Payment Summary screen. button to apply the Promo Code, which sets the application fee to \$0.00.

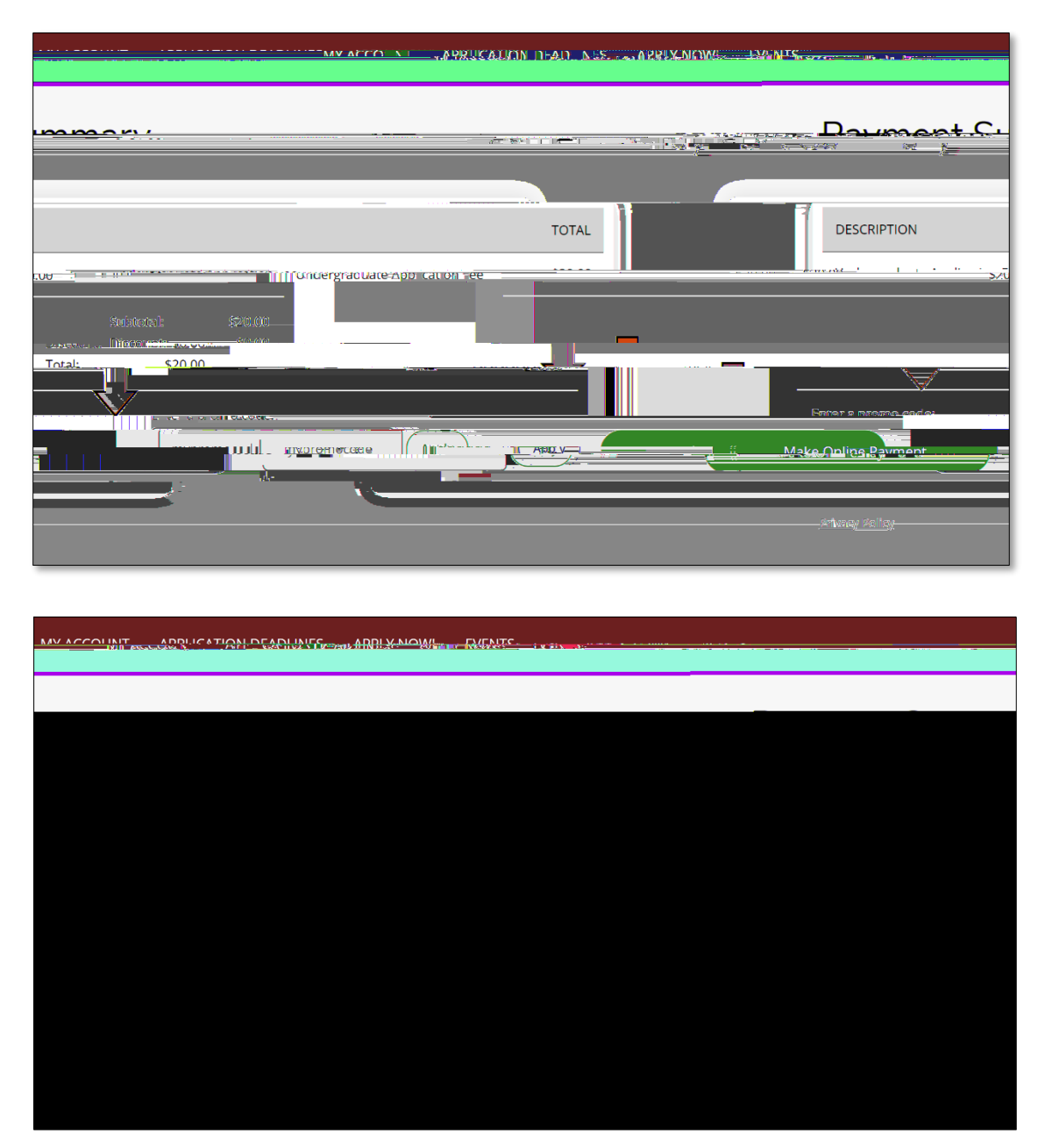

**12.** Submit the Application. **Submit** 

ULM, and in a few minutes, you will receive an email acknowledgment from ULM on your successful application submission to ULM! Be sure to set your email Spam Filter to allow emails from @ulm.edu!